## Инструкция по эксплуатации электронного термостата климатического шкафа

Общий вид панели с установленными вентиляторами системы охлаждения и электронным термостатом изображен на рисунке 1.

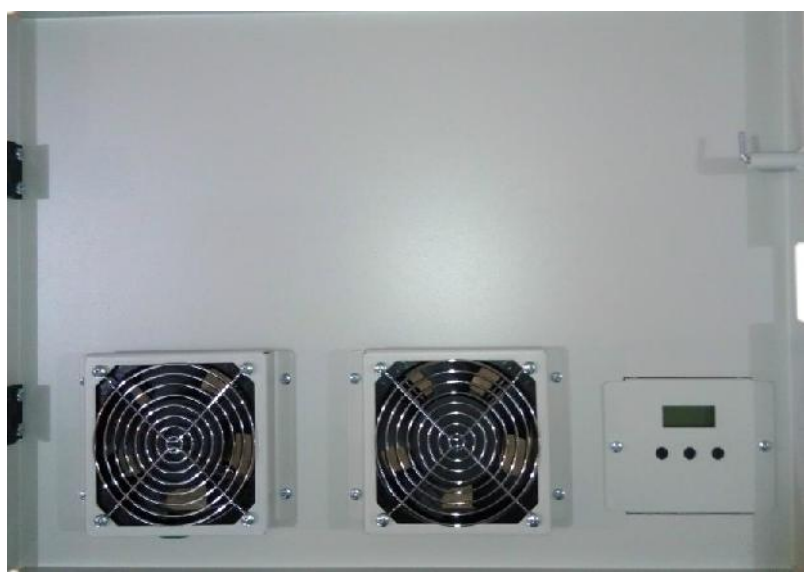

Рисунок 1 – Общий вид

Электронный термостат поддержания заданной служит ДЛЯ шкафу, а также дает пользователем температуры в климатическом отслеживать температуру реальном времени возможность В на жидкокристаллическом дисплее и сигнализировать о работе системы подогрева или системы охлаждения (рис. 2).

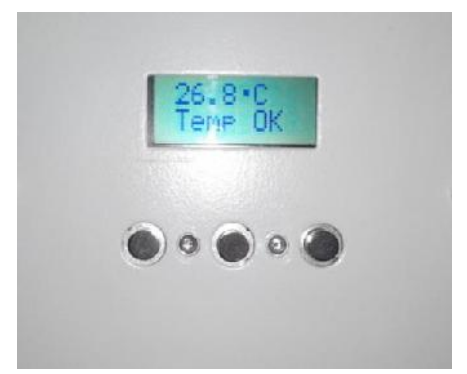

Рисунок 2 – Вид электронного термостата

Электронный термостат состоит из дисплея, отображающего необходимую информацию для пользователя, и трех кнопок управления.

Центральная кнопка служит для входа в меню настроек, две остальные для увеличение или уменьшения значения температуры в меню настроек.

Для того чтоб задать желаемую температуру в климатическом шкафу или просмотреть текущие настройки необходимо:

1. Нажать и удерживать в течении 2-х секунд центральную кнопку электронного термостата, затем отпустить. На экране дисплея должна появиться надпись, соответствующая первому меню настройки, - «COOLING ON» и значение температуры в градусах Цельсия. Это меню позволяет ввести желаемую температуру включения системы охлаждения (рис. 3).

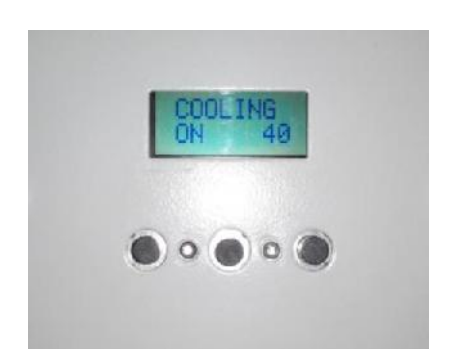

Рисунок 3 – Меню настройки температуры включения системы охлаждения

2. Нажать центральную кнопку для вхождения в следующее меню настроек – «COOLING OFF». В этом меню задается температура при которой система охлаждения должна отключиться (рис. 4).

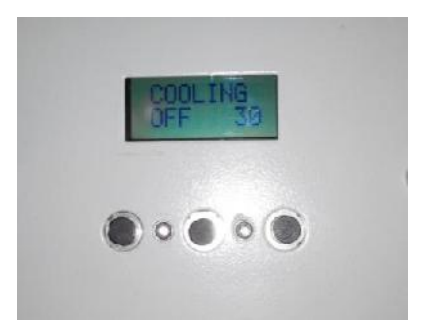

Рисунок 4 – Меню настройки температуры отключения системы охлаждения

3. Нажать центральную кнопку для вхождения в следующее меню настроек – «HEATING ON». В этом меню задается температура при которой должна включиться система подогрева (рис. 5).

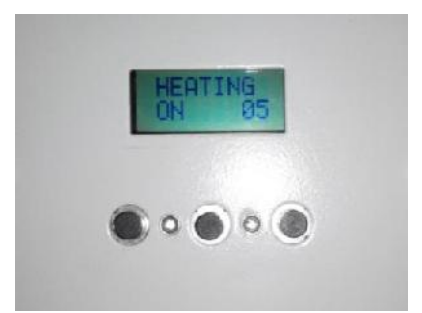

Рисунок 5 – Меню настройки температуры включения системы подогрева

4. Нажать центральную кнопку для вхождения в следующее меню настроек – «HEATING OFF». В этом меню задается температура при которой система подогрева должна отключиться (рис. 6).

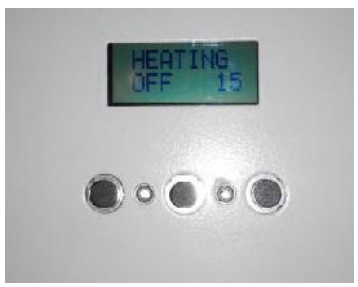

Рисунок 6 – Меню настройки температуры отключения системы подогрева

5. Нажать центральную кнопку для выхода из меню настройки электронного термостата и применения заданных настроек. После этого термостат должен вернуться в основной режим работы и на его дисплее должна отображаться текущая температура в климатическом шкафу.